## Registration process to PUNCH AAI

#### **Kilian Schwarz**

## Registration of new users

- Login to PUNCH4NFDI Services and tools should be done preferably via single sign on, which is via PUNCH4-AAI
- For this it is required that all new users register in the PUNCH-AAI
- A description how to do that is shown in the following slides
- Representatives of the PUNCH4NFDI partner institutes need to confirm the registrations

#### Step 1 & 2: browse to https://login.helmholtz.de/punch

#### select your home organisation

PUNCH AAI user's home - Chromium

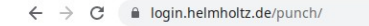

H PUNCH AAI user's home × +

Chromium ist nicht als Ihr Standardbrowser festgelegt
Als Standard festle

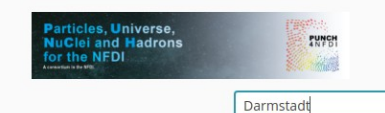

an les in uning unus institutional assount or another assount unu have on the un

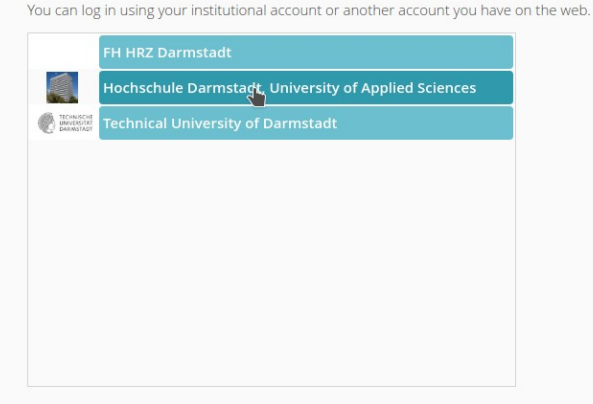

# Step 3 & 4: login with your organisations IdP and register

**)** 神

|                                       |                                                                                                    | Identity Provider der Hochschule Darmstadt - Chrom |
|---------------------------------------|----------------------------------------------------------------------------------------------------|----------------------------------------------------|
| Identity Provider der Hochsel × +     |                                                                                                    |                                                    |
| → C 🔒 sso.h-da.de/idp/profile/SAML2/F | edirect/SSO?execution=e1s2                                                                                                    |                                                    |
| •                                     | h_da<br>h_da<br>hUCHSC<br>hUCHSC<br>hU | HULE DARMSTADT<br>STE UND -ANWENDUNGEN<br>         |

AAI für die Verwendung der Helmholtz Cloud Dienste

## Step 3&4: if your Home institute does not provide IdP functionality choose social IdPs you can choose Orcid, github, (Google) ...

| Particles, Universe,<br>NuClei and Hadrons<br>for the NFDI                              | Particles, Universe,<br>NuClei and Hadrons<br>for the NFDI<br>Areaded to 19 MK          |  |  |
|-----------------------------------------------------------------------------------------|-----------------------------------------------------------------------------------------|--|--|
| Login to PUNCH AAI user's home                                                          | Login to PUNCH AAI user's home                                                          |  |  |
| Orcid                                                                                   | gith                                                                                    |  |  |
| You can log in using your institutional account or another account you have on the web. | You can log in using your institutional account or another account you have on the web. |  |  |
| Login to PUNCH AAI use                                                                  | er's home                                                                               |  |  |
| You can log in using your institutional account or a                                    | another account you have on the web.                                                    |  |  |

## Step 5: press "Account Update"

| 9                                 |                                             | PUNCH AAI user's home - Chromium            |
|-----------------------------------|---------------------------------------------|---------------------------------------------|
| H PUNCH AAI user's home × +       |                                             |                                             |
| ← → C 🔒 login.helmholtz.de/punch/ |                                             |                                             |
| PUNCH AAI user's home             |                                             |                                             |
|                                   |                                             |                                             |
| <b>İ</b> Displayed r              | name: null null                             |                                             |
| Profile Credentials               | status: sys:password: r<br>Certificate cred | not set<br>lential: correct                 |
| Groups me                         | mbership: /                                 |                                             |
| Credentials Anonymou              | s identifier : 336def4c-ce8f-               | 4b43-aba6-613f9f414d49                      |
| Identifier:                       | Cdj/sryJRPPoED                              | Djsi1z0hLTy9ql=                             |
| Name:                             | null null                                   |                                             |
| Preferences eduPerson             | ScopedAffiliation (1): member@h-c           | da.de                                       |
| eduPerson                         | ScopedAffiliation (2): faculty@h-da         | .de                                         |
| Accour Shows user enguiny updat   | Assurance (1): https://refeds               | s.org/assuranci                             |
| eduPerson                         | Assurance (2): https://refeds               | s.org/assuranc                              |
| eduPerson.                        | Assurance (3): https://refeds               | s.org/assuranci                             |
| OAuth Tokens Preferred u          | isername: 🕀                                 |                                             |
| Public SSH                        | key:                                        |                                             |
| Save                              | O Refresh                                   |                                             |
|                                   |                                             |                                             |
|                                   |                                             |                                             |
|                                   |                                             | Data Privacy Statement Services AUP Contact |

### Step 5: if you encounter this: remove last request and create a new one

| ■ PUNCH AAI user's home × +   ← → C ● login.helmholtz.de/punch/ |                                                                                                    |
|-----------------------------------------------------------------|----------------------------------------------------------------------------------------------------|
| PUNCH AAI user's home                                           |                                                                                                    |
| i<br>Profile<br>Credentials                                     | Update PUNCH4NFDI membership<br>You have already filled this enquiry form, but you can remove the last request and create a new one.<br>Remove last request and create a new |
| Preferences                                                     |                                                                                                    |
| Account update                                                  |                                                                                                    |
| OAuth Tokens                                                    |                                                                                                    |
|                                                                 | Þ.                                                                                                    |

Data Privacy Statement Services AUP Contact

## Step 6: submit your request

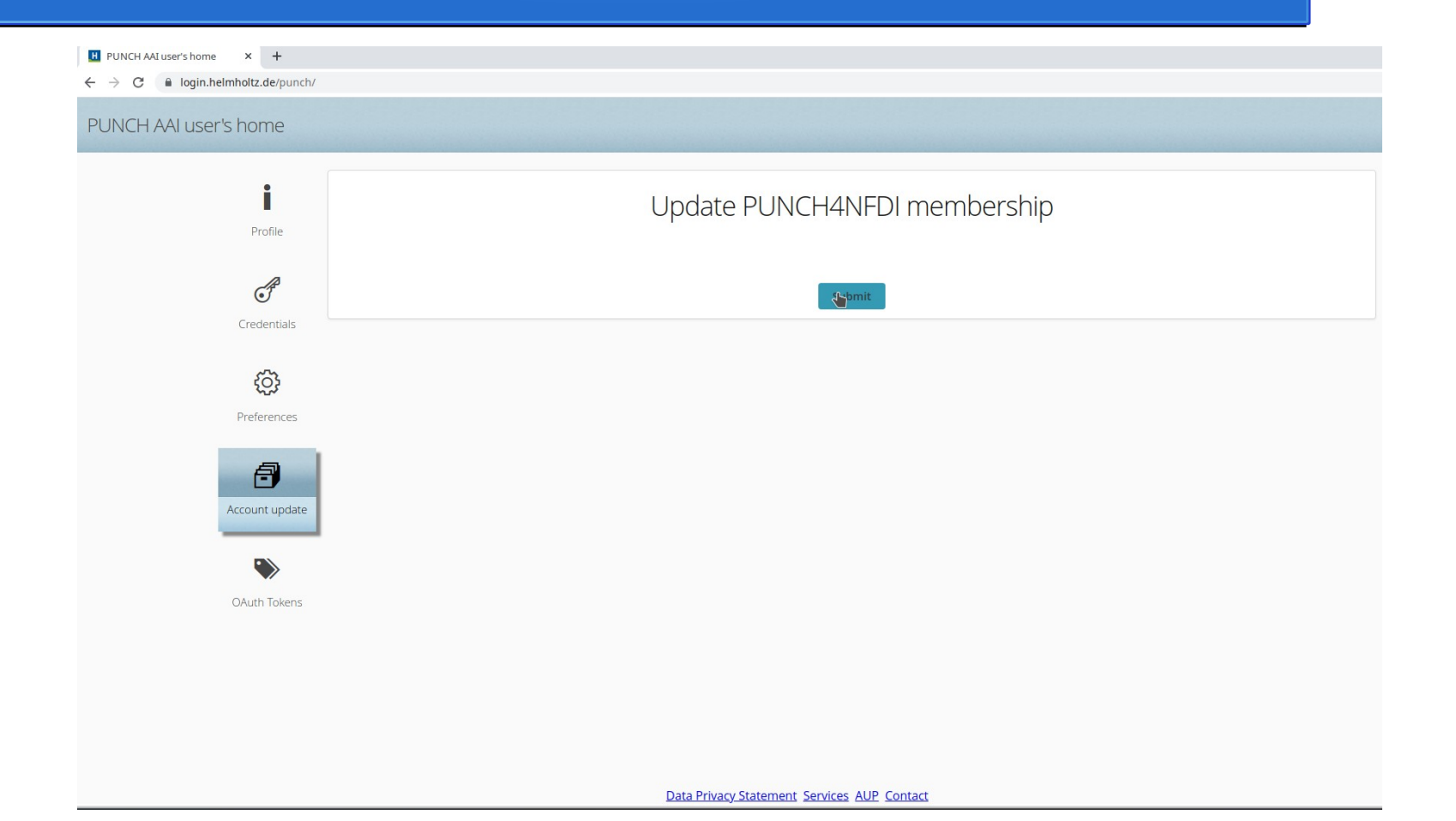

## Step 7: the PUCH4NFDI AAI admins and site representatives need to confirm the request

|                     | https://login.helmholtz.de | e/punch-upman/#!UserUpdates |                     |                           |                     | <u>~                                    </u> |
|---------------------|----------------------------|-----------------------------|---------------------|---------------------------|---------------------|----------------------------------------------|
|                     | User updates               |                             |                     |                           |                     | â D                                          |
| Project: PUNCH4NFDI | Public project update mem  | nbership form               |                     |                           |                     |                                              |
| 📫 Members           |                            | Namo                        | Empil               | Doguested groups          | Deguarted           | Search                                       |
| Groups              | Update                     | null null                   | Linai               | Requested groups          | 2021-08-20 12:10:17 |                                              |
| Recept              |                            |                             |                     |                           |                     | ⊘ At <b>a</b> pt                             |
| 🔔 User updates      |                            |                             |                     |                           |                     | Ø Decline                                    |
|                     |                            |                             |                     |                           |                     |                                              |
|                     |                            |                             |                     |                           |                     |                                              |
|                     |                            |                             |                     |                           |                     |                                              |
|                     |                            |                             |                     |                           |                     |                                              |
|                     |                            |                             |                     |                           |                     |                                              |
|                     |                            |                             |                     |                           |                     |                                              |
|                     |                            |                             |                     |                           |                     |                                              |
|                     |                            |                             |                     |                           |                     |                                              |
|                     |                            |                             |                     |                           |                     |                                              |
|                     |                            |                             |                     |                           |                     |                                              |
|                     |                            |                             |                     |                           |                     |                                              |
|                     |                            |                             |                     |                           |                     |                                              |
|                     |                            |                             |                     |                           |                     |                                              |
|                     |                            |                             | Data Privacy Statem | nent Services AUP Contact |                     |                                              |